## OLT OT-2000S CONFIGURAÇÃO VLAN EM ONU NÃO SUPORTADAS

Nas ONUs que não suportam vlan diretamente pelo chipset, a configuração deve ser realizada na interface ACL.

Veja os passos a seguir, por exemplo, para configurar a porta GE para a VLAN 100. Tira o tag no downlink , adiciona tag no uplink.

## OBS: Para que o cenário abaixo funcione perfeitamente é necessário Habilitar (enable) a opção Forward Tag On Simple Bridge. Localizado na Pon Card Manager / Bridge Config.

1. Configura ONU regra downlink (porta PON):

ADD/Delete Clause Field Select: Vlan ID Field Rule: == Field Value (0-4094): 100 Enviar para gride clicando no botão: >>

ONU ACL Config Apply Port (Entry): PON Port Priority (8-13): 12 Rule Action: Set Destination UNI Port: 1 Queue: 0 Clicar: ADD Clicar: Apply

| ONU Management                                                                                                    |                                                                                                    |
|----------------------------------------------------------------------------------------------------|----------------------------------------------------------------------------------------------------|
|                                                                                                    | SPD LNK/ACT<br>PON RESET 10/106/1000M POWER                                                                                                    |
| DLT Device         OLT2000s           Pon Card         Pon Card-1           Pon Port         Port-1           NU         [28:04:D810NU-8010U-8]                                                                                                    | Add/Delete Clause       Field Select     VLAN ID       Field Rule     ==       Field Value (0-4094)     100                                                                                                    |
| Basic Configure     Advanced Configure     ONU Port Manage     ONU DidingMode     Mac Address Management     ONU Loopback Test     IGMP Snooping     IGMP Global Parameter     IGMP Port Config     ONU ACL     ONU Queue Manage     Logic Link     Link MAC Manage | ONU ACL Config<br>Apply Port(Entry) FON Fort TID Priorit Rule Action Action Para Field Field Rule Field Value<br>Priority(8-13) 12<br>Rule Action Set Destination T<br>UNI Fort1 Queue0<br>Add Delete<br>Apply |
| -Block Link Manage<br>Link SLA                                                                                                    | Refresh                                                                                                    |

Figura 1

## **ADD/Delete Clause**

Field Select: Vlan ID Field Rule: == Field Value (0-4094): 100 Enviar para gride clicando no botão: >>

ONU ACL Config Apply Port (Entry): PON Port Priority (8-13): 12 Rule Action: Delete Tag; Forward Clicar: ADD Clicar: Apply

| 📑 ONU Management                                                                                                    |                                                                                                    |
|----------------------------------------------------------------------------------------------------|----------------------------------------------------------------------------------------------------|
|                                                                                                    | SPD LNR/ACT<br>PON RESET 10/100/1000M POWER                                                                                                    |
| OLT Device         OLT2000s           Pon Card         Pon Card-1           Pon Port         Port-1           ONU         [28:04:D8]ONU-8010U-B | Add/Delete Clause         Field Select       VLAN ID         Field Rule       ==         Field Rule       ==         Field Value (0-4094)       100                                                                                   |
| Basic Configure<br>Advanced Configure<br>ONU Port Manage<br>ONU BridingMode                                                                     | ONU ACL Config<br>Apply Port(Entry) FON Port V ID Priorit Rule Action Action Para Field Field Rule Field Value                                                                                                    |
| Mac Address Management<br>ONU Loopback Test                                                                                                    | Priority(8-13)           1         1         1         2         Delete Tag;         0         VLAN ID         ==         100           2         12         Set Destination UNI Port:1         Queue:0VLAN ID         ==         100 |
| IGMP Snooping     IGMP Global Parameter     IGMP Port Config     ONU ACL     ONU Queue Manage     Logic Link                                    | Rule Action Delete Tag; Forward  Add Delete Apply                                                                                                    |
| Block Link Manage<br>Link SLA                                                                                                    | Refresh                                                                                                    |

Figura 2

2. Configurar porta GE regra de uplink:

## **ADD/Delete Clause**

Field Select: Ethernet Type
Field Rule: true
Enviar para gride clicando no botão: >>
Obs: caso tenha alguma informação na gride remove no botão: <<</p>

**ONU ACL Config** 

Apply Port (Entry): **UNI Port1** Priority (8-13): **12** Rule Action: **Set VID; ADD Tag; Forward** VID: **100** Clicar: **ADD** Clicar: **Apply** 

| ONU Management                                                                                                    |                                                                                       |                                                            | -       | -                  |                   |                              |                        |                        |                        | ×                         |
|----------------------------------------------------------------------------------------------------|---------------------------------------------------------------------------------------|------------------------------------------------------------|---------|--------------------|-------------------|------------------------------|------------------------|------------------------|------------------------|---------------------------|
|                                                                                                    |                                                                                       | SI<br>PON RESET 1                                          | PD LNK/ | 'ACT               |                   | • •<br>Power                 |                        |                        |                        |                           |
| OLT Device OLT2000s Pon Card Fon Card-1 Fon Port Port-1                                                                                                 | Add/Delete Clause<br>Field Select Ether<br>Field Rule true<br>Field Value composition | rnet Type                                                  |         |                    | >>                | Field<br>Ethernet Type       | Field Rule<br>true     | Fiel<br>ignore         | ld Value               |                           |
| ONU [28:04:D8]ONU-8010U-B<br>Basic Configure<br>Advanced Configure<br>ONU Fort Manage<br>ONU BridingMode<br>Mac Address Management<br>ONU Longhack Test | ONU ACL Config<br>Apply Port(Entry)<br>Priority(8-13)                                 | UniPort1                                                   | ID<br>1 | Prio<br>rity<br>12 | Rule A<br>Set VII | ction<br>D; Add Tag; Forward | Action Para<br>VID:100 | Field<br>Ethernet Type | Field R<br>ule<br>true | Field V<br>alue<br>ignore |
| IGMP Snoophig<br>IGMP Snoophig<br>IGMP Fort Config<br>ONU ACL<br>ONU Queue Manage<br>Logic Link<br>Link MaC Manage                                      | Rule Action<br>VID 100 Add                                                            | Set VID; Add Tag; Forward           Delete           Apply | 2       | 13 5               | Set Des           | stination; Forward           | LLID:0 Queue:3         | Destination MAC        | true                   | ignore                    |
| -Block Link Manage<br>Link SLA                                                                                                    |                                                                                       |                                                            |         |                    | Re                | efresh                       |                        |                        |                        |                           |

Figura 3

OBS: Caso seja necessário configurar outras portas (portas FE), com uma segunda Vlan, basta seguir os procedimentos acima, não esquecendo de alterar na ONU ACL Config as opções de: **Apply Port Entry** e **UNI Port** para a respectiva porta da ONU.